## A1 セルを画面いっぱいにしてデジタル時刻表示

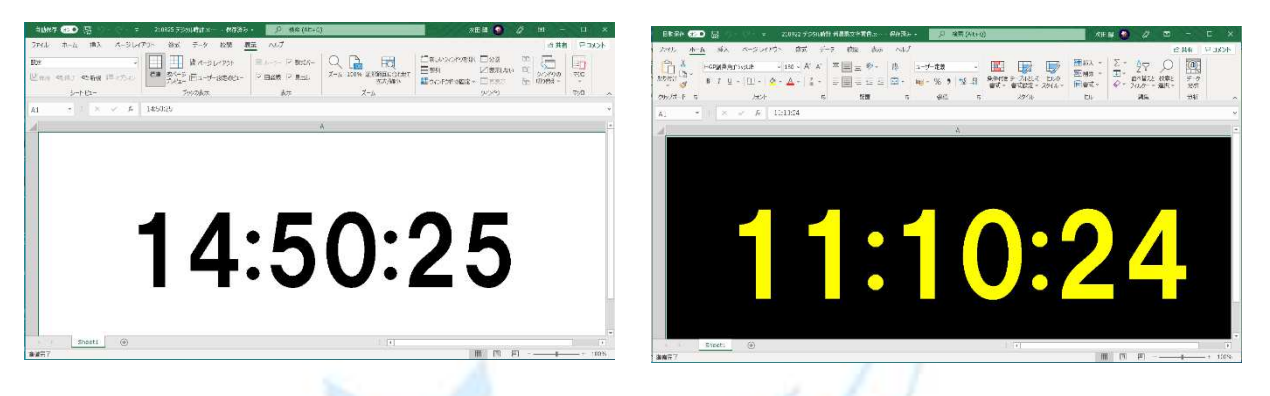

- 1. 保存用フォルダーを作成。
- 2. SunnyG ダウンロードページからデジタル時計用マクロをダウンロードして,保存用フォルダー に保存。
- 3. Excel を起動。セル A1 をクリック。A 列と B 列の境目でポインターが十文字の矢印に変った ら右端までいっぱいに広げる。次に1行と2行の境目で同様十文字の矢印に変わったら画面 したいっぱいに広げる。

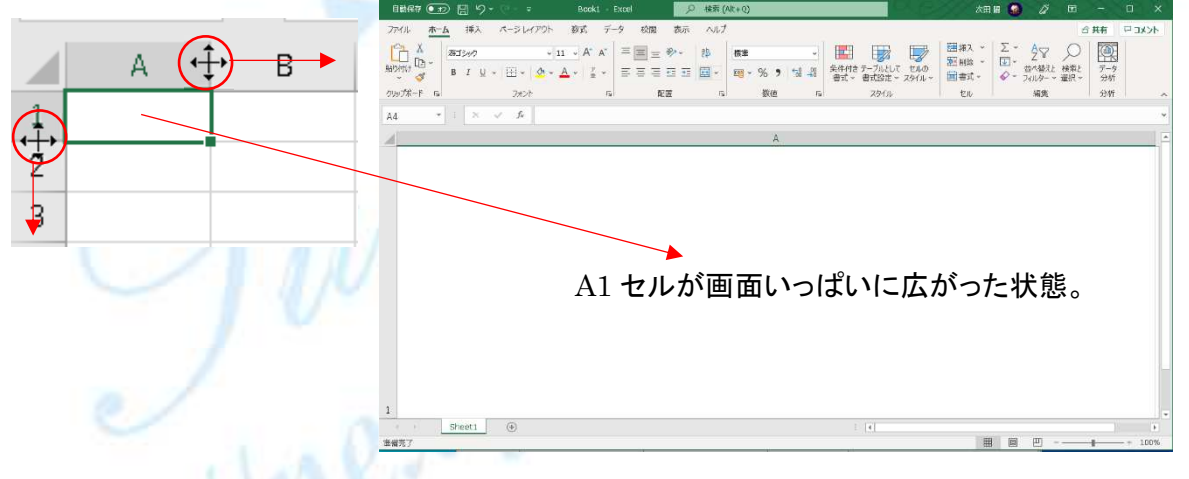

4. 保存用フォルダーにダウンロードして保存しておいた「デジタル時計用マクロ」を開き全文を範囲選択,コピーする。

```
Excel 「デジタル時計用マクロ」

Sub test01()

With Sheets("Sheet1").Range("A1")

.Value = Time

.NumberFormatLocal = "h:mm:ss"

End With

Application.OnTime Now + TimeValue("0:00:01"), "test01"

End Sub
```

 画面いっぱいに広げた Excel の A1 セルをクリックしておいて Alt(オルト)キーを押しながら F11 キーをたたいて、Microsoft Visual Basic for Application を表示させる。次に「挿入」 タグをクリック、「標準モジュール」を選択クリックしてマクロを書き込む画面が出たらコピーし ておいたマクロ全文を書き込み画面に貼り付ける。

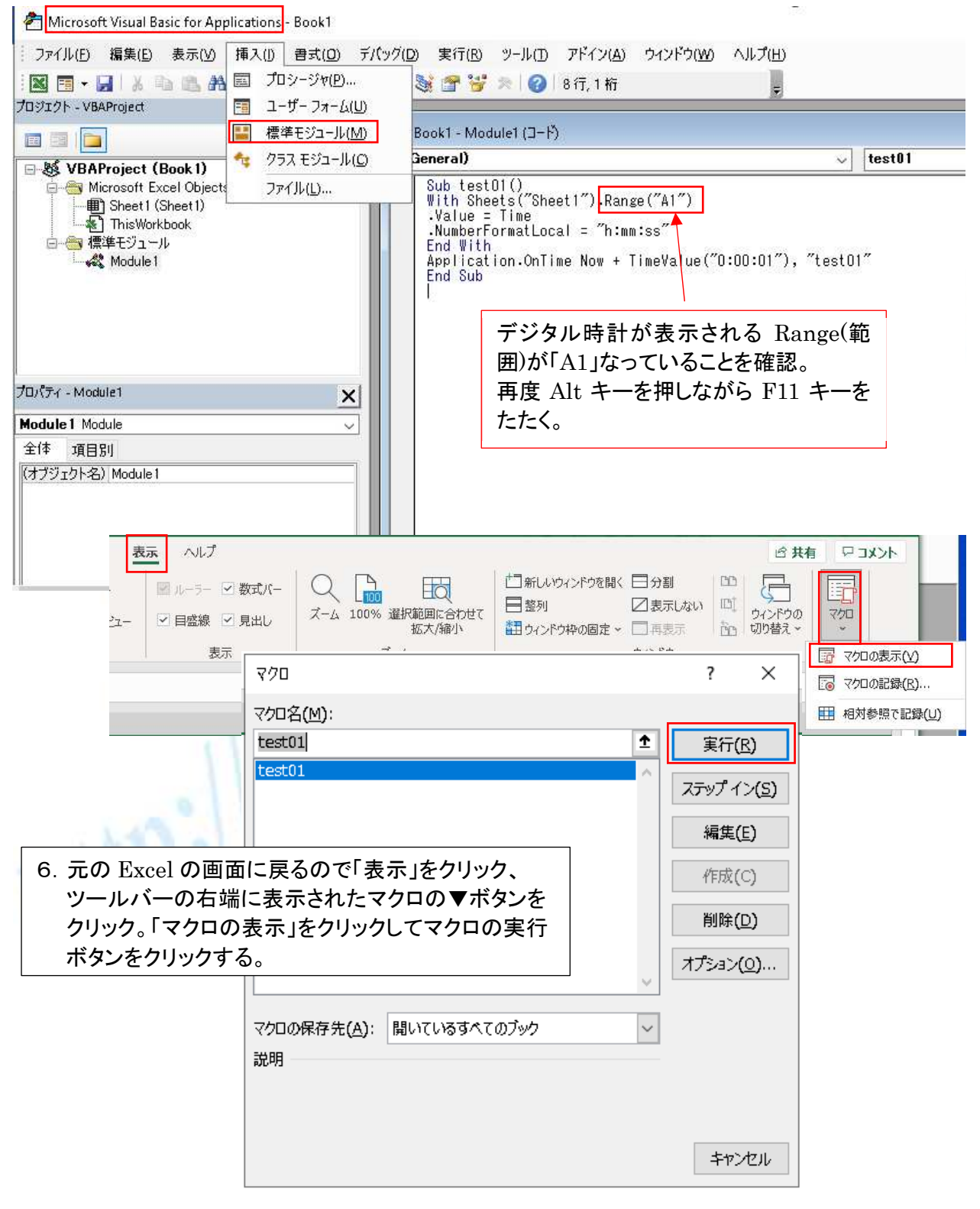

~ 2 ~

©2018, Akira Tsugita, All Rights Reserved (團無断転記·転用)

7. ホームタグをクリックしてフォントを「HGP 創英角ゴシック UB」とし、フォントサイズを「200」に設定 サイズ 200 は選択リストにないので既存サイズを削除して半角で打ち込む。

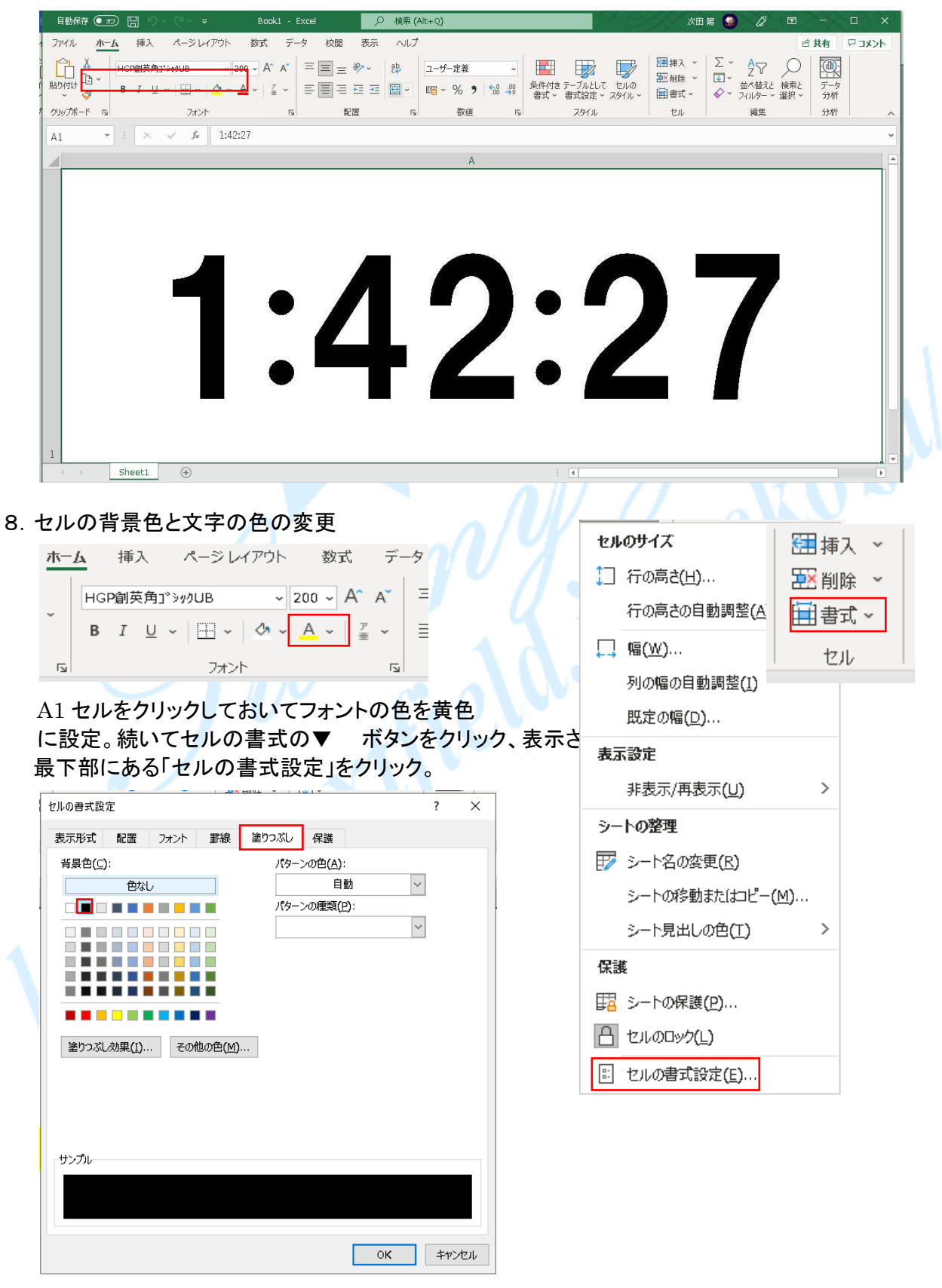

~ 3 ~

©2018, Akira Tsugita, All Rights Reserved (團無断転記·転用)

黄色文字で黒色背景のデジタル時計に変更。

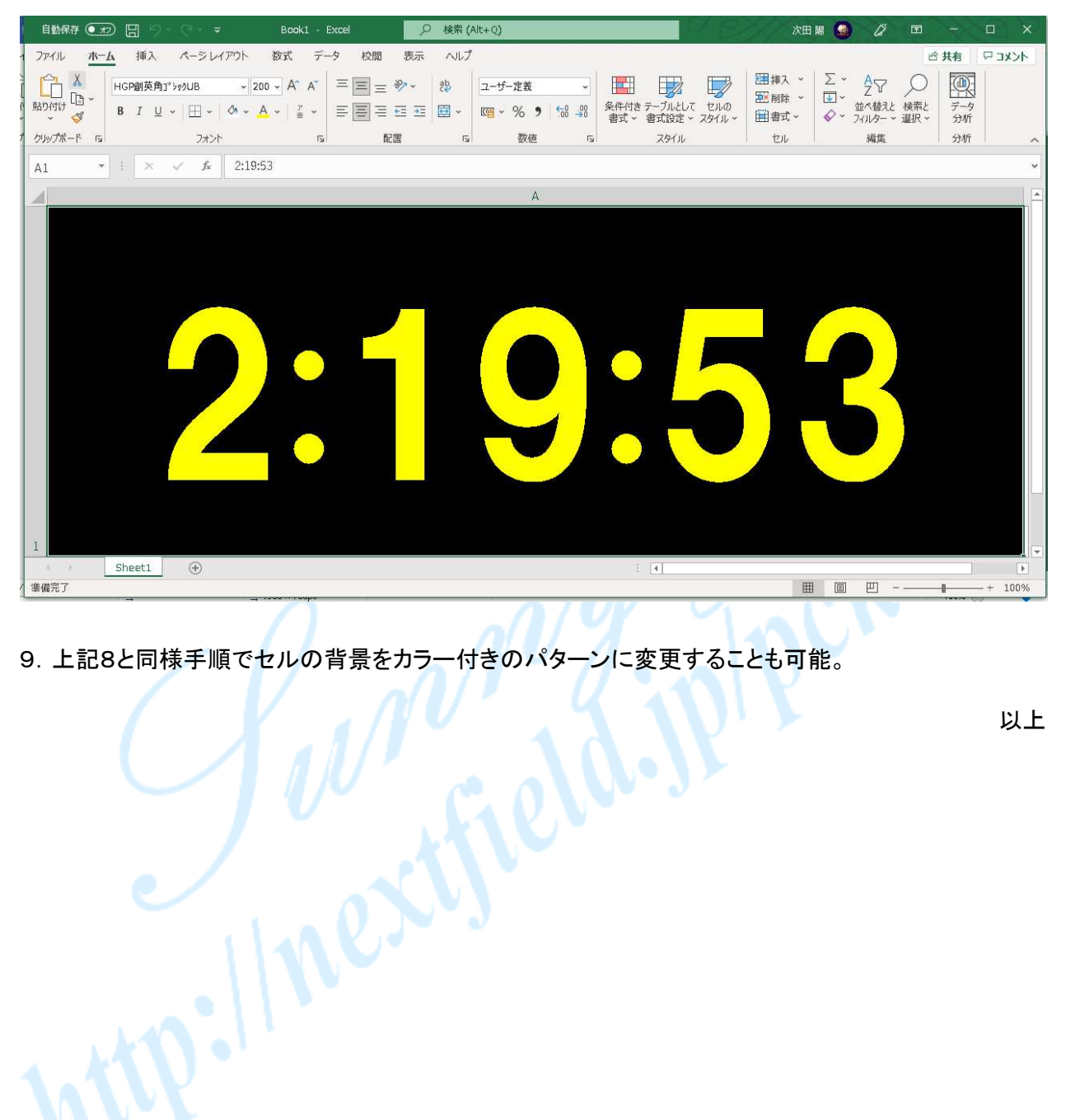

9. 上記8と同様手順でセルの背景をカラー付きのパターンに変更することも可能。

以上